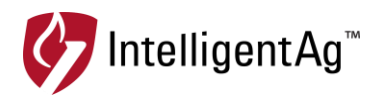

# SERVICE BULLETIN

#### NUMBER: 600870-000028, rev. 1.3 SUBJECT: WIRELESS BLOCKAGE & FLOW MONITOR ACCESS POINT RE-CONFIGURATION DATE: 4/23/2018, updated 5/02/2023

This service bulletin describes how to re-configure your access point if the access point SSID does not show up in the iPad Wi-Fi settings.

**IMPORTANT:** You will need the TP-Link power supply to re-configure the access point.

### **Affected Parts**

| PART NAME            | IAS PART NUMBER | IMAGE   | PROBLEM                                                                       |
|----------------------|-----------------|---------|-------------------------------------------------------------------------------|
| WBFM access<br>point | 153510-000080   | TP-LINK | No access point SSID in<br>iPad Wi-Fi settings; only<br>Power LED illuminates |

### **Configuration Instructions**

- 1. Slide off the cover on the bottom of the access point assembly.
- 2. Determine your ECU configuration.
  - If you have white stickers on your ECUs, you have IASBlockage SSID1.
  - If you have black stickers on your ECUs, you have IASNetwork2 SSID2.

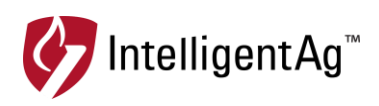

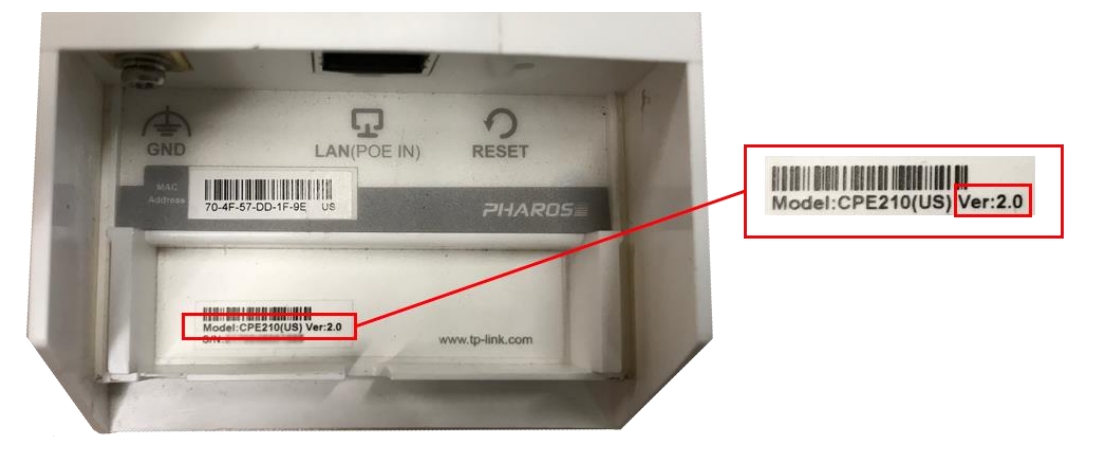

3. Find your access point version number on the bottom barcode sticker.

4. On a Windows laptop, download the update file(s) from <u>intelligentag.com/support</u> according to your access point version number and ECU configuration.

| Version     | File                                                                                                    |
|-------------|----------------------------------------------------------------------------------------------------|
| Version 1.X | 501010-000162R00_CPE210                                                                                                    |
| Version 2.X | SSID1-IAS Blockage-Channel 11-V2-config-file,<br>SSID2-IASNetwork2-Channel 11-V2-config-file,<br>SSID3-IASNetwork3-Channel 11-V2-config-file, or<br>SSID4-IASNetwork4-Channel 11-V2-config-file |
| None listed | 501010-000162R00_CPE210                                                                                                    |

- 5. Connect an Ethernet cable to the port labeled LAN0 on the bottom of the access point assembly.
- 6. Connect the other end of the Ethernet cable to the POE port of the TP-Link power supply.

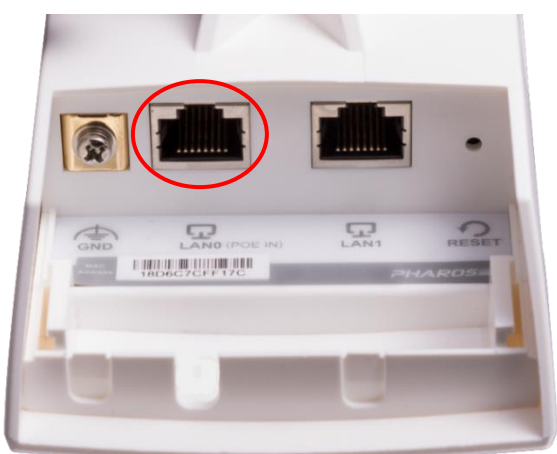

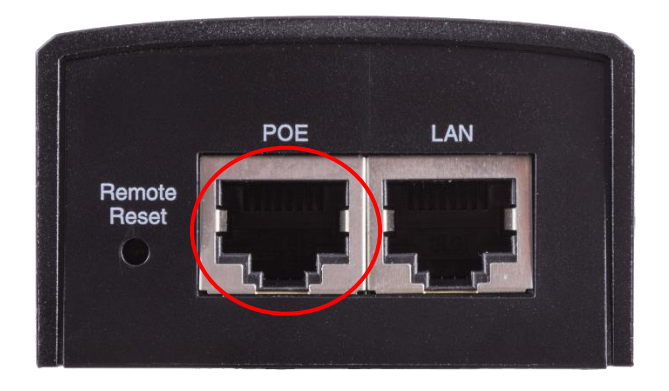

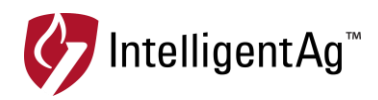

- 7. Connect the access point inverter power cord to the TP link power supply and plug it into a wall outlet.
- 8. Press and hold the reset button for 8 seconds to reset the access point to factory settings.
- 9. Power cycle the access point (unplug and re-plug in the power cord).
- 10. Plug an Ethernet cord into the LAN port on the TP link power supply and plug the other end into the Ethernet port on a laptop.

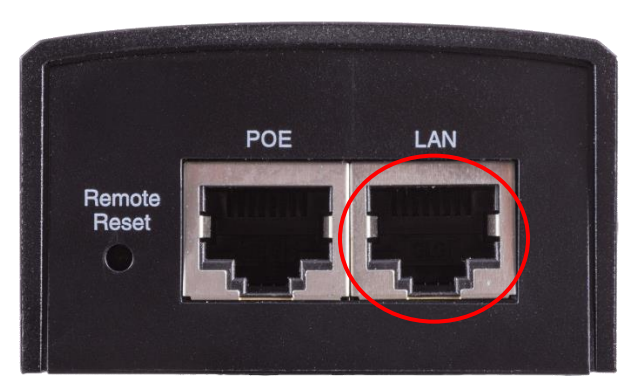

11. Click the networks shortcut **I** on the taskbar and click **Network & Internet settings** or **Open Network and Sharing Center**.

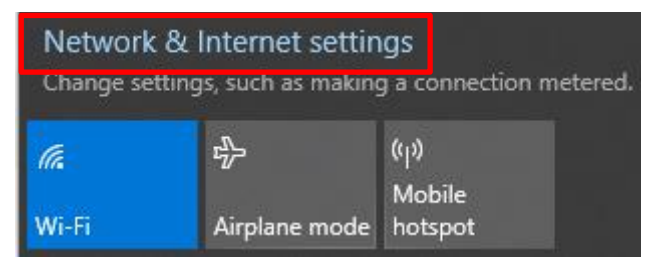

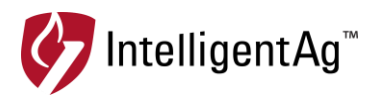

#### 12. Click Change adapter options.

| ← Settings                                                   |                                                                   |                              | -   |  | × |
|--------------------------------------------------------------|-------------------------------------------------------------------|------------------------------|-----|--|---|
| 命 Home                                                       | Status                                                            |                              |     |  |   |
| Find a setting $\rho$                                        | Network status                                                    |                              |     |  |   |
| Network & Internet                                           | 므                                                                 | $\bigoplus$                  |     |  |   |
| 🗇 Status                                                     | Ethernet<br>Public network                                        | Ŷ                            |     |  |   |
| n, Wi-Fi                                                     | You're connected to the Intern                                    | et<br>an make this network a |     |  |   |
| 토 Ethernet                                                   | metered connection or change othe                                 | r properties.                |     |  |   |
| ଳି Dial-up                                                   | From the last 30 days                                             | 27.24                        | GB  |  |   |
| % VPN                                                        | Properties                                                        | Data usage                   |     |  |   |
| $r_{\mathcal{V}}^{\mathfrak{I}_{\mathcal{V}}}$ Airplane mode |                                                                   |                              |     |  |   |
| (۱۹) Mobile hotspot                                          | View the connection options around you.                           |                              |     |  |   |
| Proxy                                                        | Advanced network settings                                         |                              |     |  |   |
|                                                              | Change adapter options<br>View network adapters and change        | connection settings.         |     |  |   |
|                                                              | Retwork and Sharing Center<br>For the networks you connect to, de | cide what you want to sha    | re. |  |   |

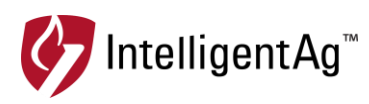

#### 13. Right click Ethernet, and then click Properties.

J

|   | Ethernet |                |       |   |
|---|----------|----------------|-------|---|
|   | •        | Disable        |       | P |
| ~ |          | Status         |       |   |
|   |          | Diagnose       |       |   |
|   | •        | Bridge Connec  | tions |   |
|   |          | Create Shortcu | t     |   |
|   | •        | Delete         |       |   |
|   | •        | Rename         |       |   |
|   | •        | Properties     |       |   |

14. Double-click Internet Protocol Version 4 (TCP/IPv4).

| Ethernet Properties                                                                                                    |                           |            | × |  |  |  |
|----------------------------------------------------------------------------------------------------|---------------------------|------------|---|--|--|--|
| Networking Sharing                                                                                                    |                           |            |   |  |  |  |
| Connect using:                                                                                                    |                           |            |   |  |  |  |
| Intel(R) Ethemet                                                                                                    | Connection I218-LM        |            |   |  |  |  |
|                                                                                                    |                           | Configure  |   |  |  |  |
| This connection uses t                                                                                                    | he following items:       |            |   |  |  |  |
| 🗹 🌄 Client for Micro                                                                                                    | osoft Networks            | 1          | • |  |  |  |
| 🗹 🐙 File and Printe                                                                                                    | r Sharing for Microsoft I | Networks   |   |  |  |  |
| CoS Paaket Schedular                                                                                                    |                           |            |   |  |  |  |
| Internet Protocol Version 4 (TCP/IPv4)                                                                                                    |                           |            |   |  |  |  |
|                                                                                                    |                           |            |   |  |  |  |
| Internet Proto                                                                                                    | col Version 6 (TCP/IPv    | 6)         | / |  |  |  |
| <                                                                                                    |                           | >          |   |  |  |  |
| Install                                                                                                    | Uninstall                 | Properties |   |  |  |  |
| Description                                                                                                    |                           |            |   |  |  |  |
| Transmission Control Protocol/Internet Protocol. The default<br>wide area network protocol that provides communication<br>across diverse interconnected networks. |                           |            |   |  |  |  |
|                                                                                                    |                           |            |   |  |  |  |
|                                                                                                    | 0                         | K Cance    | 4 |  |  |  |
|                                                                                                    | 0                         | Cance      |   |  |  |  |

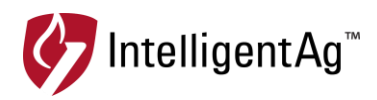

15. Select **Use the following IP address** and enter the information below. Click **OK**.

**IMPORTANT:** Make note of your current settings so that you can change them back at the end of this process.

IP Address: 192.168.0.10 Subnet Mask: 255.255.255.0 Default Gateway: 192.168.0.254

| ternet Protocol Version 4 (TCP/IP                                                                               | v4) Properties                                                               |  |
|----------------------------------------------------------------------------------------------------|------------------------------------------------------------------------------|--|
| General                                                                                                    |                                                                              |  |
| You can get IP settings assigned at<br>this capability. Otherwise, you need<br>for the appropriate IP settings. | itomatically if your network supports<br>d to ask your network administrator |  |
| Obtain an IP address automat                                                                                    | ücally                                                                       |  |
| • Use the following IP address:                                                                                 |                                                                              |  |
| IP address:                                                                                                    | 192.168.0.10                                                                 |  |
| Subnet mask:                                                                                                    | 255.255.255.0                                                                |  |
| Default gateway:                                                                                                | 192.168.0.254                                                                |  |
| Obtain DNS server address au                                                                                    | utomatically                                                                 |  |
| • Use the following DNS server                                                                                  | addresses:                                                                   |  |
| Preferred DNS server:                                                                                           |                                                                              |  |
| Alternate DNS server:                                                                                           |                                                                              |  |
| Validate settings upon exit                                                                                     | Advanced                                                                     |  |
|                                                                                                    | OK Cancel                                                                    |  |

16. Open an internet browser and type 192.168.0.254. Press enter on your keyboard.

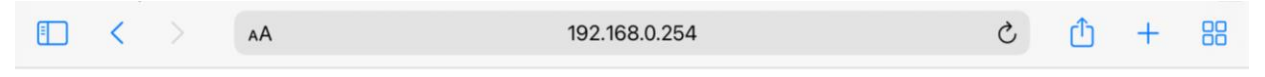

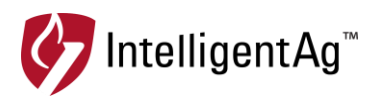

17. Enter the credentials below, and click Login.

Username: admin Password: admin

| TERMS OF USE<br>This TP-Link wireless device must be installed by | v a certified professional. Properly installed shielded Ethernet cable |
|-------------------------------------------------------------------|------------------------------------------------------------------------|
| and earth grounding must be used in compliance                    | with this product's warranty. Installers must abide by United States   |
| responsibility for maintaining the product in accord              | dance with these rules and regulations. For further information,       |
| please visit www.tp-link.com.                                     |                                                                        |

- 18. Create a new password. It doesn't matter what you pick; this will be erased during reconfiguration. Click **Finish**.
- 19. Click System on the top navigation.

| Ptp-link #       | PHAROS          |         | Operation M | ode: Access Point | About  | t Support Log Out |
|------------------|-----------------|---------|-------------|-------------------|--------|-------------------|
| QUICK SETUP      | STATUS          | NETWORK | WIRELESS    | MANAGEMENT        | SYSTEM |                   |
| Device<br>Device | Name: CPE210    | 10      | Location    | Longitude: 0      |        |                   |
| Lar              | nguage: English |         | Vlac        | Latitude: 0       |        | Apply             |

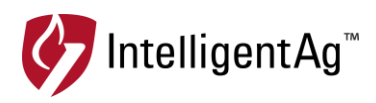

20. At the bottom of the page next to Upload Configuration, click **Browse.** Navigate to the configuration file that you downloaded.

**NOTE:** Make sure you use Upload Configuration and not Upload Firmware.

**NOTE:** If you have two access points with different configurations, it doesn't matter which file is installed on which access points. We recommend labelling the access points with their configuration.

| C | Configuration             |               |  |  |  |  |  |
|---|---------------------------|---------------|--|--|--|--|--|
|   | Backup Configuration:     | Backup        |  |  |  |  |  |
|   | Upload Configuration:     | Browse Upload |  |  |  |  |  |
|   | Reset to Factory Default: | Reset         |  |  |  |  |  |
|   | Reboot Device:            | Reboot        |  |  |  |  |  |

- 21. Click **Upload**. Repeat the steps above if you have multiple access points.
- 22. When the update is complete, change your laptop network adapter settings to its original settings.
- 23. Connect to the IASBlockage network and re-install your TP link in the tractor cab.

## Contact

Questions? Contact your dealer or contact Intelligent Ag<sup>™</sup> support at +1-877-912-5973.